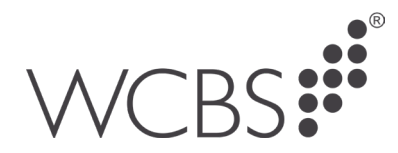

# Transferring files to the Hosted PASS platform

This document covers the process for uploading and downloading files. There are two ways to download files and both methods are covered.

#### Logging in

- 1. Go to your PASS Hosting Portal and login.
- 2. Once logged in click on the toggle at the top in the middle, which will display a group of additional icons.

| □ □ HTMLS × +                                                                                                    |
|----------------------------------------------------------------------------------------------------|
| ← C බ ⊡ https:// <b>pass.wcbscloud.co.uk</b> /software/html5.html                                                |
|                                                                                                    |
|                                                                                                    |
|                                                                                                    |
|                                                                                                    |
| Remote App                                                                                                    |
| WCBS 4                                                                                                    |
| VVCDS:                                                                                                    |
| PASS                                                                                                    |
|                                                                                                    |
| and the second second second second second second second second second second second second second second second |
|                                                                                                    |
| PASS Documents                                                                                                   |
| Outbook                                                                                                    |
| X Microsoft Excel                                                                                                |
| Microsoft Word                                                                                                   |
| Change Password                                                                                                  |
|                                                                                                    |
|                                                                                                    |

The definition of each icon is below.

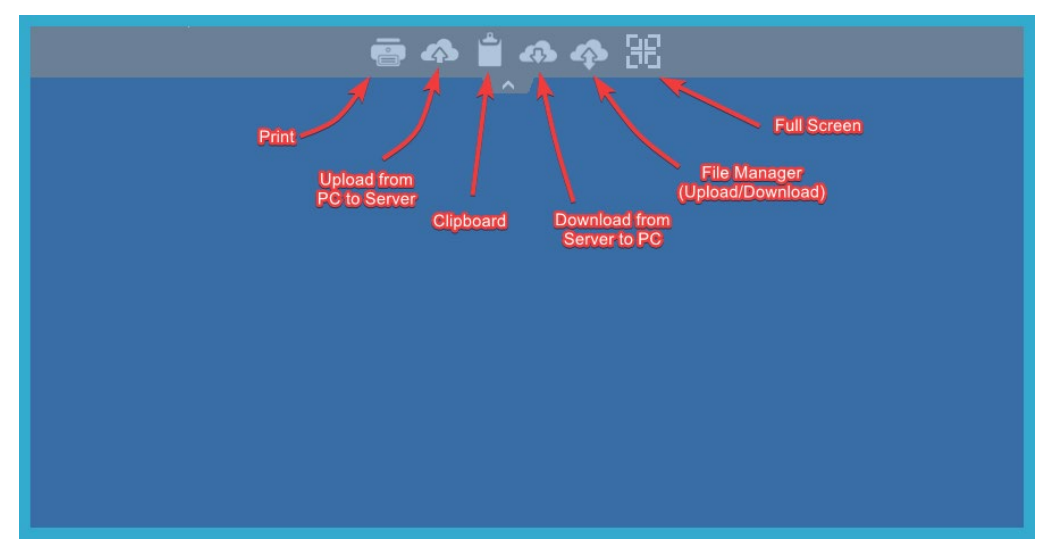

# **Uploading Files**

- 1. Click on the second icon to upload from PC to Server.
- 2. You will be prompted with a dialogue box to navigate to the folder containing your file.

West Country Business Systems Ltd Registered No 1770829 West Country Business Systems (Holdings) Ltd Registered No 3387976 VAT Registration GB 713 7923 30 © Copyright 2023 West Country Business Systems (Holdings) Limited ® WCBS, HUBmis mark, HUB mark, circle marks, 3sys and pass are registered trademarks & HUBadmissions, HUBincome, HUBapply, WCBS schoolPORTAL, schoolADMIN, are TM of West Country Business Systems (Holdings) Limited and associated companies

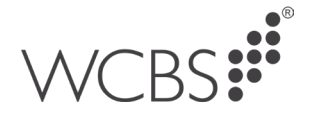

3. Select the file as directed below.

| C Open                                                                                                    | ×                |
|----------------------------------------------------------------------------------------------------|------------------|
| $\leftarrow \rightarrow \checkmark \uparrow$                                                                                                    | Q Search Files   |
| Organise 🔻 New folder                                                                                                    | ∎ - □ 🕴          |
| Name                                                                                                    | Date modified    |
| 🖸 UploadTest.docx                                                                                                    | 29/09/2022 11:04 |
| 🛁 UploadTest.txt                                                                                                    | 29/09/2022 11:04 |
|                                                                                                    |                  |
| 1. Select the File                                                                                                    |                  |
|                                                                                                    |                  |
|                                                                                                    |                  |
|                                                                                                    |                  |
|                                                                                                    |                  |
|                                                                                                    |                  |
| A COMPANY OF A COMPANY OF A COM |                  |
|                                                                                                    |                  |
|                                                                                                    |                  |
| 2. Confirm it's selected                                                                                                    |                  |
|                                                                                                    |                  |
| File name: UploadTest.txt                                                                                                    | All files (*.*)  |
| 3, Click Open                                                                                                    | Open Cancel      |

4. The file will be uploaded by default to the Documents area, once that's been uploaded go to Documents.

| Remote App           | _ |
|----------------------|---|
| WCBS                 | < |
| PASS                 |   |
|                      |   |
| 1 T. T.              |   |
| PASS Documents ┥     |   |
| Microsoft<br>Outlook |   |
| Microsoft Excel      |   |
| Microsoft Word       |   |
| Change Password      |   |
|                      |   |
|                      |   |

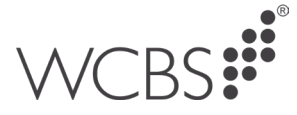

You will be able to see the file you have uploaded.

| 🔶 🛨 > This      | PC > Documents\$ (\\TS) (Z:) >              |                         |                                                                                                    |        | νõ | Search DocumentsS (\\TS) (Z:) P |
|-----------------|---------------------------------------------|-------------------------|----------------------------------------------------------------------------------------------------|--------|----|---------------------------------|
|                 | Name                                        | Date modified           | Туре                                                                                                    | Size   |    |                                 |
| Cuick access    | Admissions                                  | 29/09/2022 08:06        | File folder                                                                                                    |        |    |                                 |
| Desktop 🖉       | Albacs                                      | 20/09/2022 10:31        | File folder                                                                                                    |        |    |                                 |
| 😫 Documents 🛷   | Assessments                                 | 20/09/2022 10:31        | File folder                                                                                                    |        |    |                                 |
| 🖶 Downloads 🛛 🖈 | Entrance Exams                              | 20/09/2022 10:31        | File folder                                                                                                    |        |    |                                 |
| Pictures #      | External Exams                              | 16/09/2022 17:09        | File folder                                                                                                    |        |    |                                 |
|                 | General                                     | 20/09/2022 10:31        | File folder                                                                                                    |        |    |                                 |
| This PC         | Logs                                        | 21/09/2022 14:10        | File folder                                                                                                    |        |    |                                 |
| CD Drive (D:)   | Mailers                                     | 16/09/2022 17:09        | File folder                                                                                                    |        |    |                                 |
|                 | Nominal Import                              | 20/09/2022 10:31        | File folder                                                                                                    |        |    |                                 |
| Network         | Photographs                                 | 20/09/2022 10:31        | File folder                                                                                                    |        |    |                                 |
|                 | QR import                                   | 28/09/2022 07:47        | File folder                                                                                                    |        |    |                                 |
|                 | Temp                                        | 20/09/2022 10:31        | File folder                                                                                                    |        |    |                                 |
|                 | WCBS_Temp                                   | 11/04/2018 09:43        | File folder                                                                                                    |        |    |                                 |
|                 | The local division of the                   | 10,000,000              | all the second second s | 10.12  |    |                                 |
|                 | · · · · · · · · · · · · · · · · · · ·       | 100.000                 | 100100                                                                                                    |        |    |                                 |
|                 | 100 000                                     | Contract Sectors in the | the second second second second second second second second second second second second second second second se                                                                                                    | 1000   |    |                                 |
|                 | No. of Concession, Name of Street, or other |                         |                                                                                                    | 10.0   |    |                                 |
|                 | And and a second                            | 10000                   | Management (Marcola)                                                                                                    | 1000   |    |                                 |
|                 | ·                                           | CONTRACTOR DATE         | Antonio Conservatione and the second                                                                                                    | tink - |    |                                 |
|                 | UploadTest                                  | 29/09/2022 11:08        | Test Document                                                                                                    | O KB   |    |                                 |
|                 |                                             |                         |                                                                                                    |        |    |                                 |
|                 |                                             |                         |                                                                                                    |        |    |                                 |

## **Downloading Files**

There are two methods for downloading files, the first is similar to uploading and the second uses the right click menu on a file.

### Method 1

1. Click on the fourth icon.

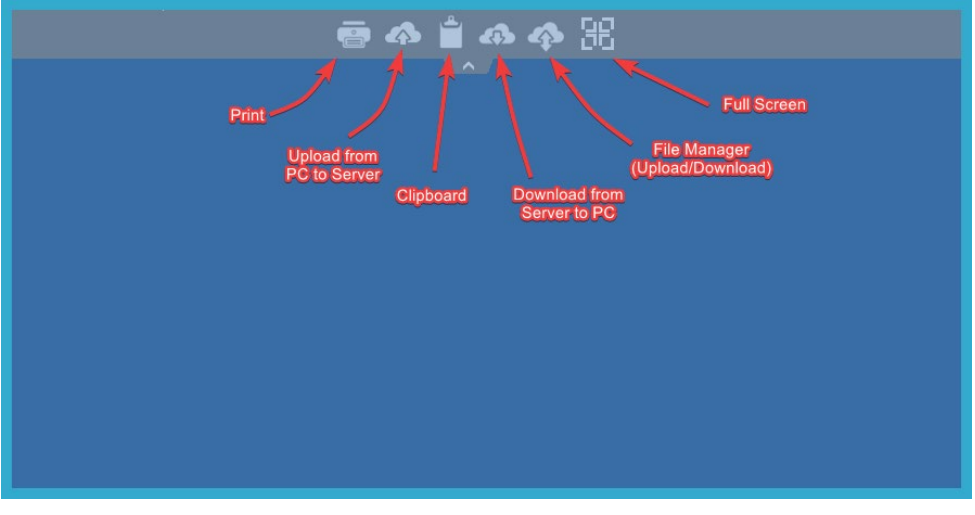

2. Double click the icon to expand the files and folders.

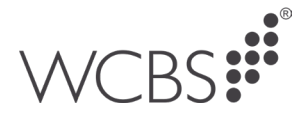

| Select files                  | _                | × |  |
|-------------------------------|------------------|---|--|
| ·····-                        |                  |   |  |
| 1                             |                  |   |  |
| Double click<br>the fcon here |                  |   |  |
|                               |                  |   |  |
|                               |                  |   |  |
|                               |                  |   |  |
|                               |                  |   |  |
|                               |                  |   |  |
|                               | 1 1 . 1 .        |   |  |
| Downloa                       | d selected files |   |  |
|                               |                  |   |  |
|                               |                  |   |  |

3. Scroll down to the file or double click the icon to expand the sub folders.

![](_page_3_Picture_3.jpeg)

4. Tick the file you want to download then click download selected files.

![](_page_4_Picture_0.jpeg)

![](_page_4_Picture_1.jpeg)

# Method 2

Another way to download files is to go to the Documents shortcut and right click on the file and click on the WCBS option then download.

| Name             |                             | Date modified    | Туре | Size     |
|------------------|-----------------------------|------------------|------|----------|
| PassExport020721 | 🚺 WCBS                      | 02/07/2021 16:00 |      | Download |
|                  | <b>Open</b><br>New<br>Print |                  |      |          |

If you have any further questions please contact WCBS Support by calling 01458 833055 or emailing support@wcbs.co.uk.